# Xerox Support Centre Centre de support Xerox

Install the Support Centre with the printer driver, or go to www.xerox.com/office/CQ8870support or www.xerox.com/office/CQ8570support.

Double-click the icon on the Windows desktop or Mac OS X dock.

- User manuals and video tutorials
- Troubleshooting
- Printer and supplies status
- User safety
- Material Safety Data Sheets
- Installez le Centre de support Xerox avec le pilote d'imprimante ou accédez à : www.xerox.com/office/CQ8870support ou www.xerox.com/office/CQ8570support.

Double-cliquez sur l'icône sur le bureau Windows ou le dock Mac OS X.

- Manuels et vidéos utilisateur
- Dépannage
- État de l'imprimante et des consommables
- Sécurité de l'utilisateur
- Fiches de sécurité du matériel

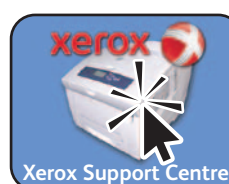

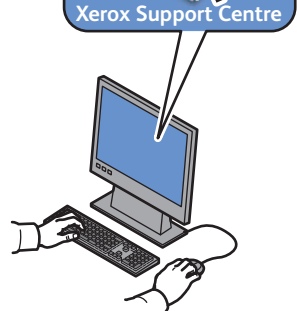

#### Xerox ColorQube 8570/8870

Color Printer

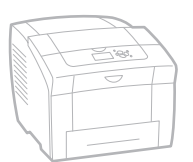

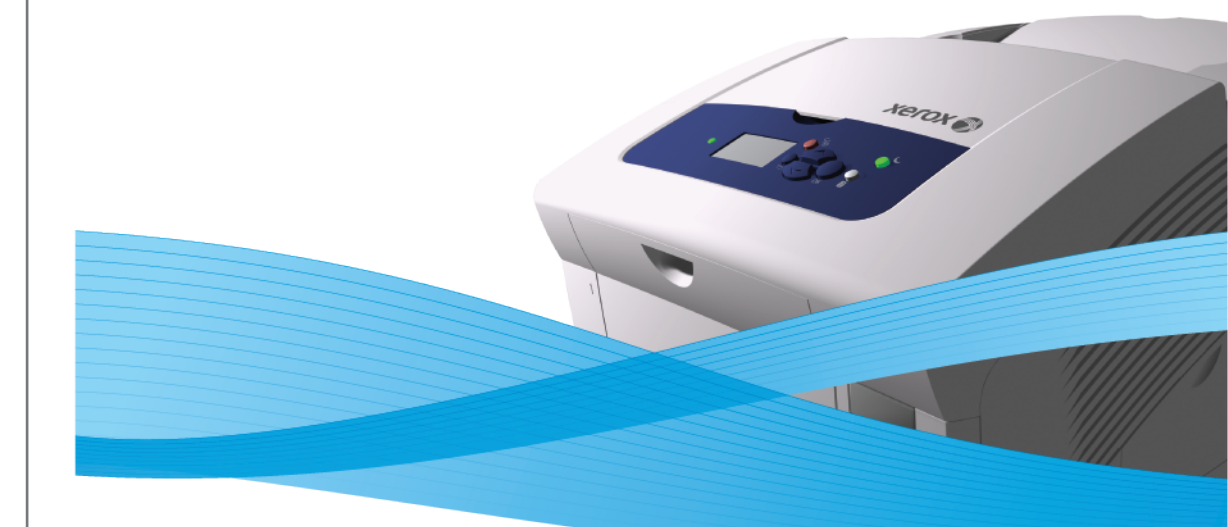

Xerox<sup>®</sup> ColorQube<sup>™</sup> 8570/8870 Series Quick Use Guide Petit guide d'utilisation

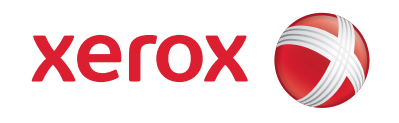

### Printer Tour Découverte de l'imprimante

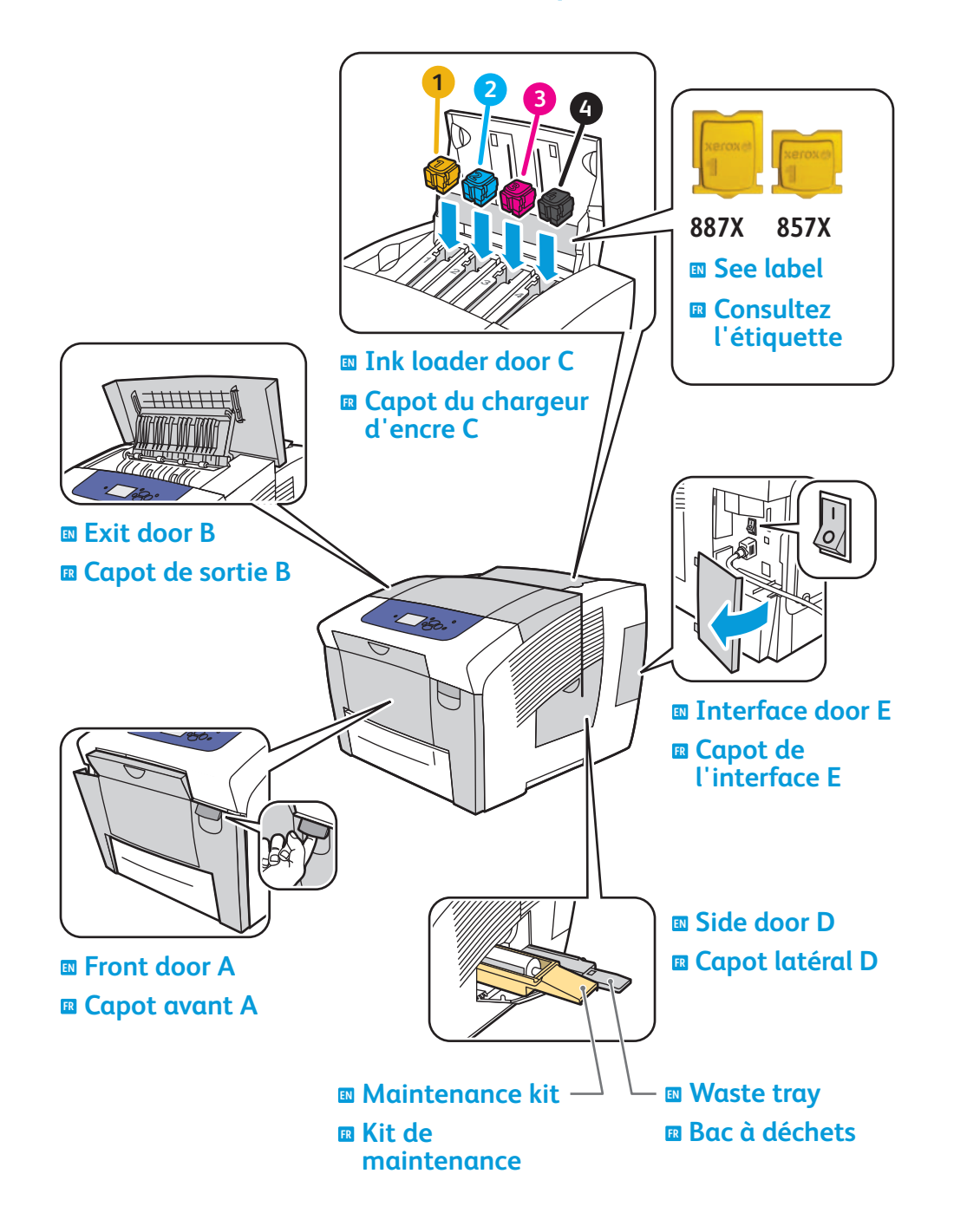

### **Supported Papers** Papiers pris en charge

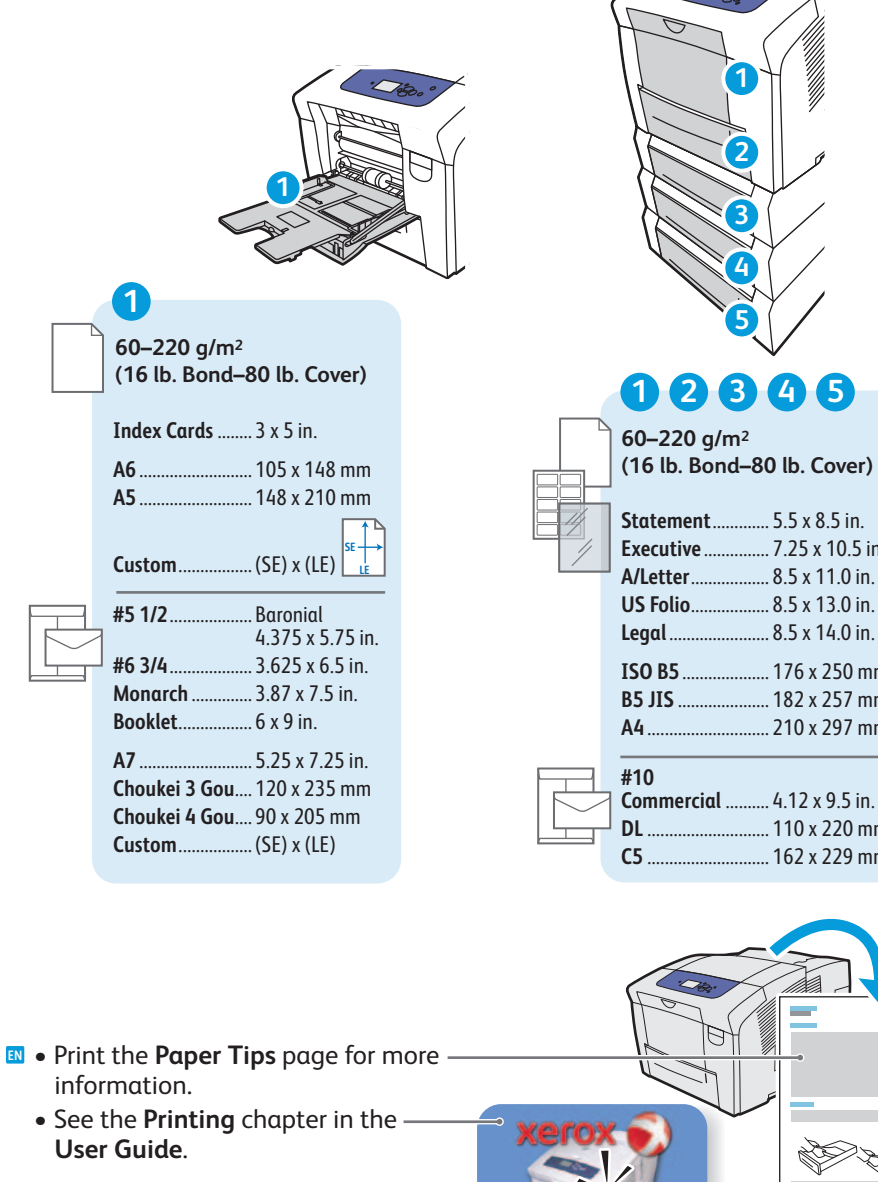

.. 7.25 x 10.5 in.

. 8.5 x 11.0 in.

. 8.5 x 13.0 in.

. 8.5 x 14.0 in.

. 176 x 250 mm

. 182 x 257 mm

.. 210 x 297 mm

... 110 x 220 mm

.. 162 x 229 mm

Xerox Support Centre

- Imprimez la page **Conseils papier** pour obtenir d'autres informations.
- Reportez-vous au chapitre Impression du Guide d'utilisation.

#### **Basic Printing** Impression de base 2-Sided 1-Sided Recto A PC 2 Tray 1 Paper Letter (8.5 x 11 in.) Plain Paper Use current setup Change setup... **Confirm or change settings.** Μας Confirmez ou changez les paramètres. 2-Sided 1-Sided Recto 4 2 Select printing options in the Xerox printer driver. Sélectionnez les options d'impression dans le pilote d'imprimante Xerox.

Adjust guides to paper size. Press to click in place.

**Réglez les guides en fonction du format du papier.** Appuyez pour enclencher.

# Print QualityQualité d'impression

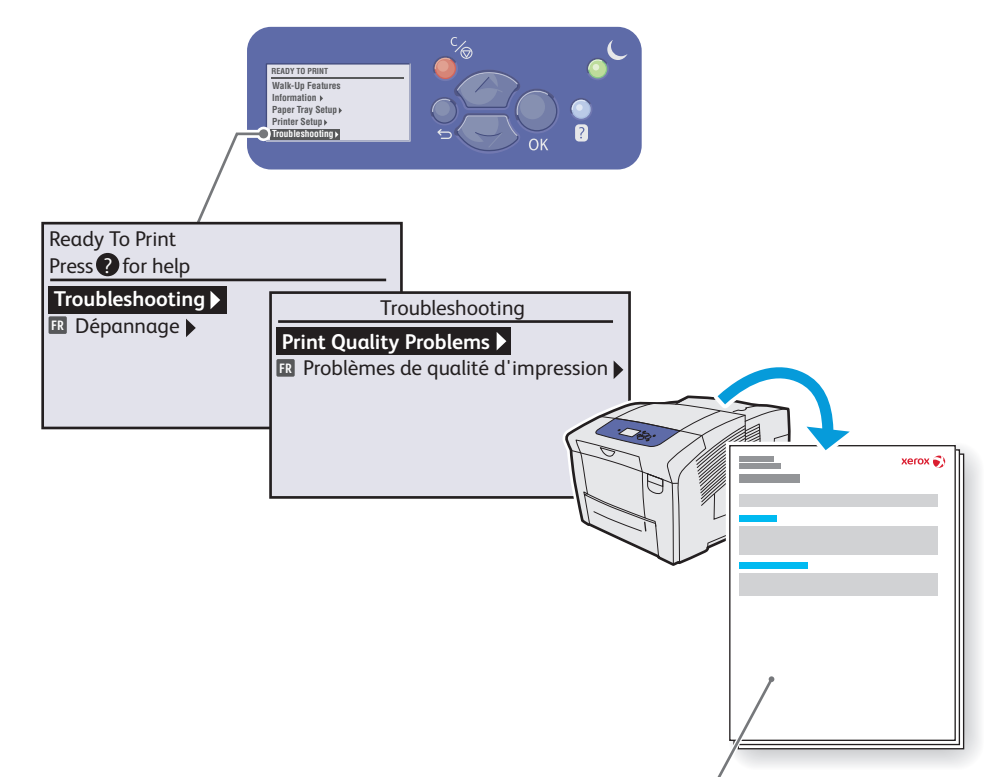

For Print-Quality Solutions:

- See the Print-Quality Problems menu and print the **Troubleshooting Print-Quality** page.
- See the Troubleshooting chapter in the User Guide.
- 🛚 Pour résoudre les problèmes de qualité d'impression :
  - Reportez-vous au menu Problèmes de qualité d'impression et imprimez la page **Dépannage de la qualité d'impression**.
  - Reportez-vous au chapitre **Dépannage** du **Guide** d'utilisation.

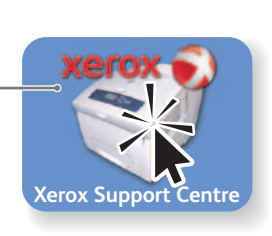

### Paper JamsBourrages papier

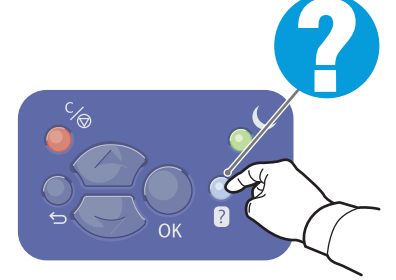

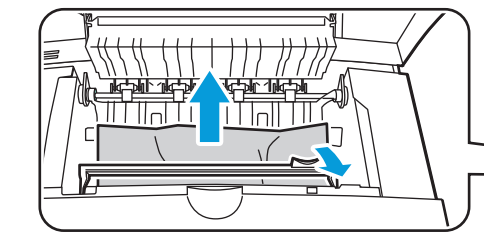

Remove paper fragments.Retirez les morceaux de papier.

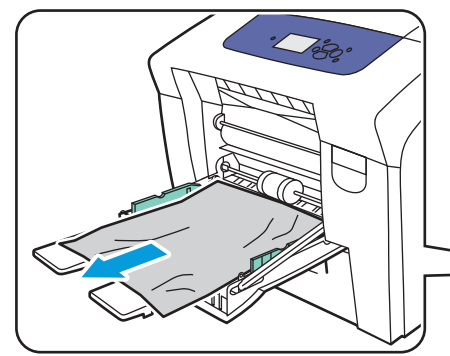

Verify guide positions.Vérifiez les positions des guides.

### Control Panel Buttons Boutons du panneau de commande

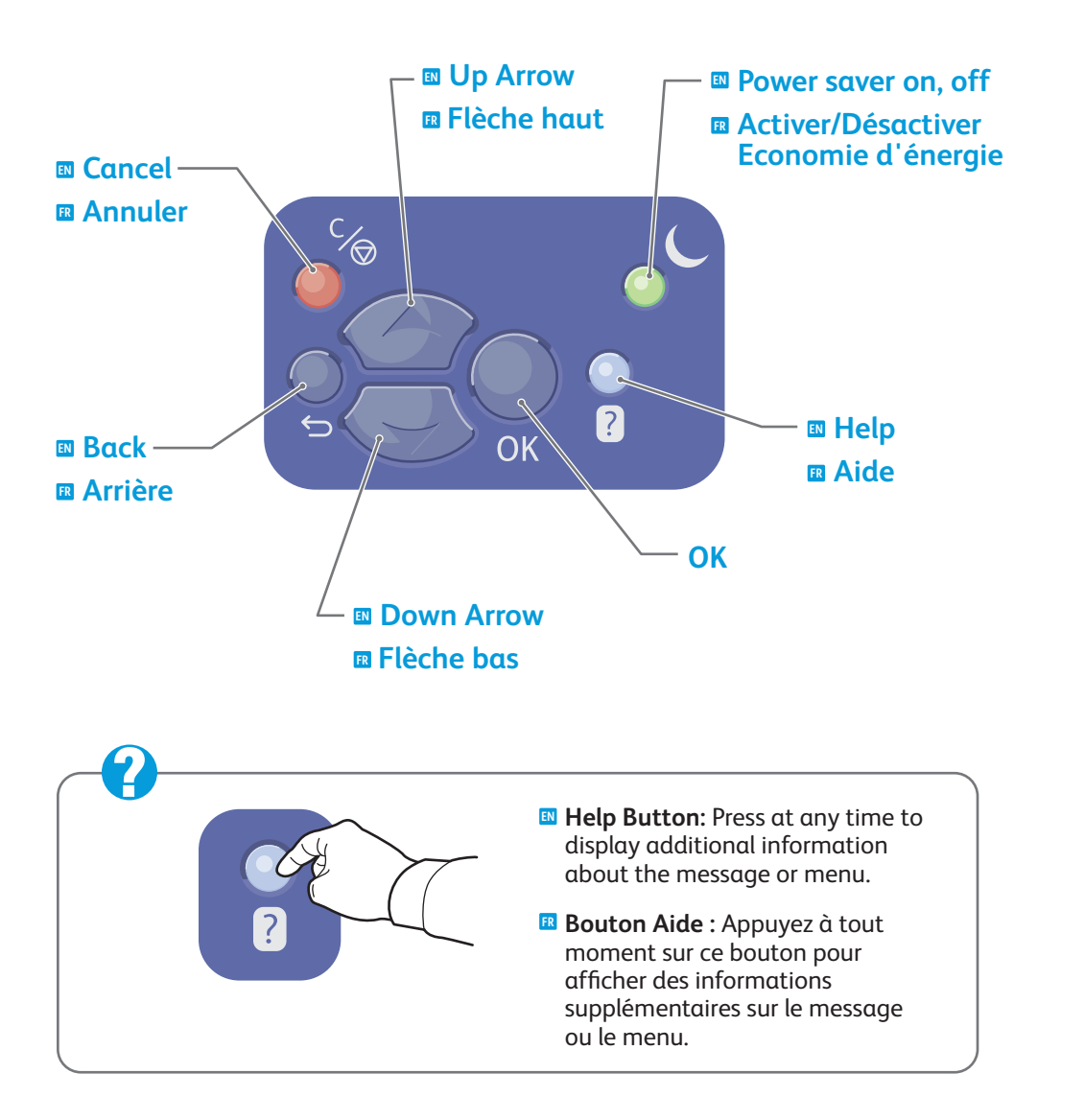

# Information PagesPages d'informations

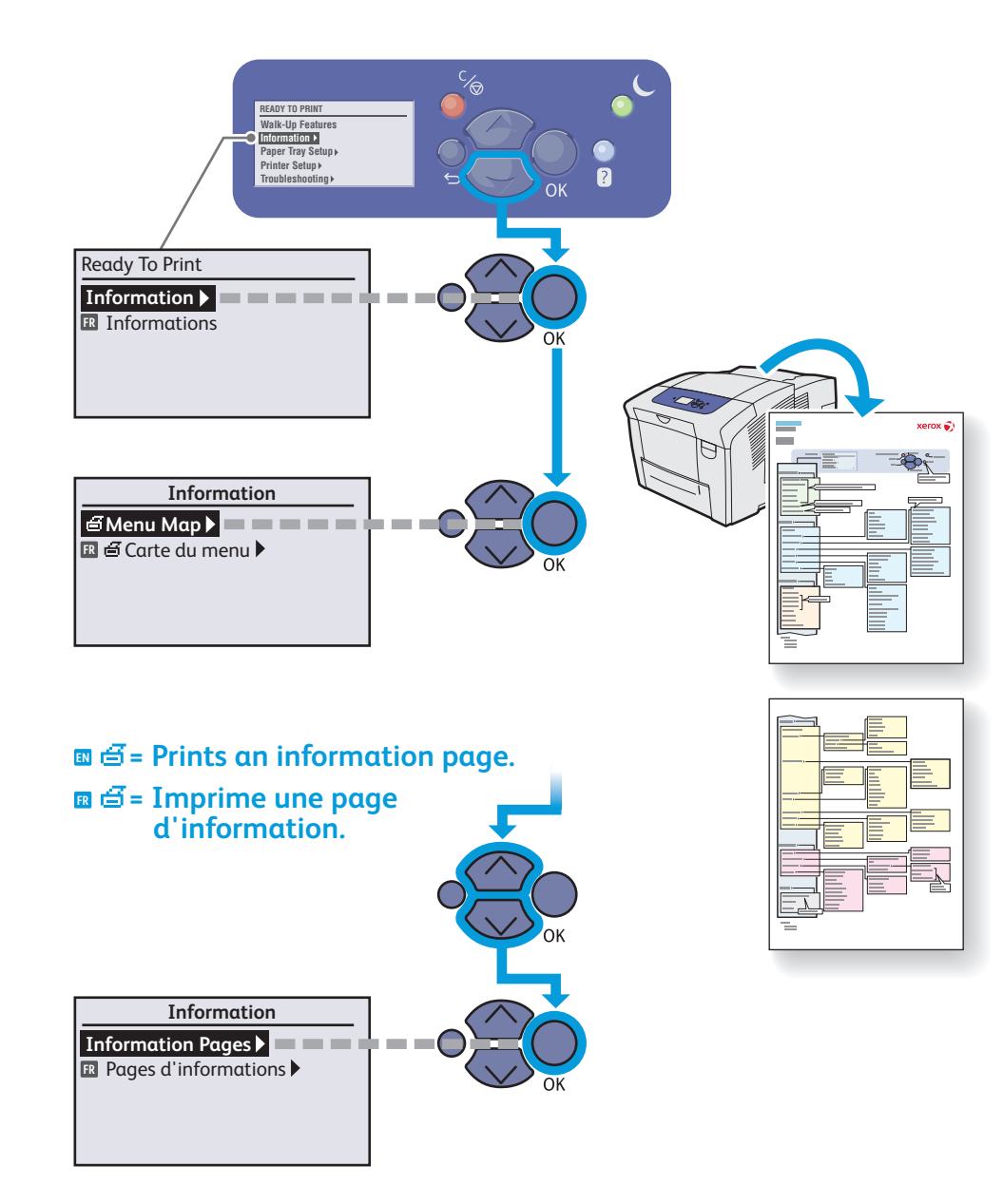